## Инструкция по оплате через «СберБанк Онлайн»

Необходимо войти по ссылке в СберБанк Онлайн:

https://online.sberbank.ru/CSAFront/index.do

Далее набрать логин и пароль или использовать другие варианты входа:

| Вкод по QR-коду         Логин Телефон Номер карты         Введите логин         Введите логин         Пароль         Запомнить меня         Вобыли логин или пароль?         Войти         Войти         На рабочий стол         Сосбщить о мошеннике         На рабочий стол         Сосбщить о мошеннике         Вольш о бербанка | 🕝 СБЕР БАНК                             |                       |
|----------------------------------------------------------------------------------------------------|-----------------------------------------|-----------------------|
| Логин Телефон Номер карты<br>Введите логин<br>Пароль<br>Запомнить меня Забыли логин или пароль?<br>Войти<br>Нет карты СберБанка Вольше о безопасности                                                                                                    | Вход в СберБанк Онлайн                  | [अ] Вход по QR-коду   |
| Введите логин<br>Пароль<br>Запомнить меня Забыли логин или пароль?<br>Войти<br>Нет карты СберБанка Гольше о безопасности                                                                                                    | <b>Логин</b> Телефон Номер карты        | 🤃 Вход по коду        |
| <ul> <li>Запомнить меня Забыли логин или пароль?</li> <li>Войти</li> <li>На рабочии стол</li> <li>На рабочии стол</li> <li>Корбщить о мошеннике</li> <li>Нет карты СберБанка</li> <li>Больше о безопасности</li> </ul>                                                                                                    | Введите логин<br>Пароль                 | ios<br>Android        |
| Войти Сообщить о мошеннике<br>Нет карты СберБанка Больше о безопасности                                                                                                    | Запомнить меня Забыли логин или пароль? | На рабочий стол       |
| Нет карты СберБанка Больше о безопасности                                                                                                    | Войти                                   | Сообщить о мошеннике  |
|                                                                                                    | Нет карты СберБанка                     | Больше о безопасности |

После успешного входа в «СберБанк Онлайн» перейдите на вкладку "Платежи":

| 🕝 СБЕРБАНК | Q Поиск                |                |                   |   | E     | 8            | <b>1</b> - • |
|------------|------------------------|----------------|-------------------|---|-------|--------------|--------------|
| 🙆 Главный  | Платежи                |                |                   |   |       |              |              |
| Накопления | 2                      | õ              | Ē                 | × |       |              |              |
| ➡ Платежи  | Оплатить по<br>QR-коду | Дом            | Самолет<br>Сервис |   |       |              |              |
| Остория    | Перевест               | и              |                   |   |       | Г            | L            |
|            | На Сбер и              | или в другой б | анк               |   | \\$ → | $\checkmark$ | 7            |

В открывшемся меню необходимо выбрать раздел "Здоровье":

| Пла | тежи                 |  |
|-----|----------------------|--|
| ø   | Дом                  |  |
|     | Мобильная связь      |  |
| ⊜   | Транспорт            |  |
| Ÿ   | Государство          |  |
| ତ   | Образование          |  |
| Ş   | Отдых и развлечения  |  |
| Ô   | Работа и финансы     |  |
| ¢   | Здоровье             |  |
| =   | Платёж по реквизитам |  |
| Ř   | Благотворительность  |  |

## Далее «Страхование»:

| <b>⊘</b> сбербанк | ← Назад               |   |
|-------------------|-----------------------|---|
| Francus           | Здоровье              |   |
| • Плавныи         | Название, ИНН или Р/С | Q |
| Накопления        | Все регионы 🗸         |   |
| ➡ Платежи         | 🗁 Страхование         |   |
| Остория           | Ср Медицинские услуги |   |
|                   | <u>С</u> Спорт        |   |
|                   |                       |   |

Находим СК Эверия Лайф (ППФ СТРАХОВАНИЕ ЖИЗНИ):

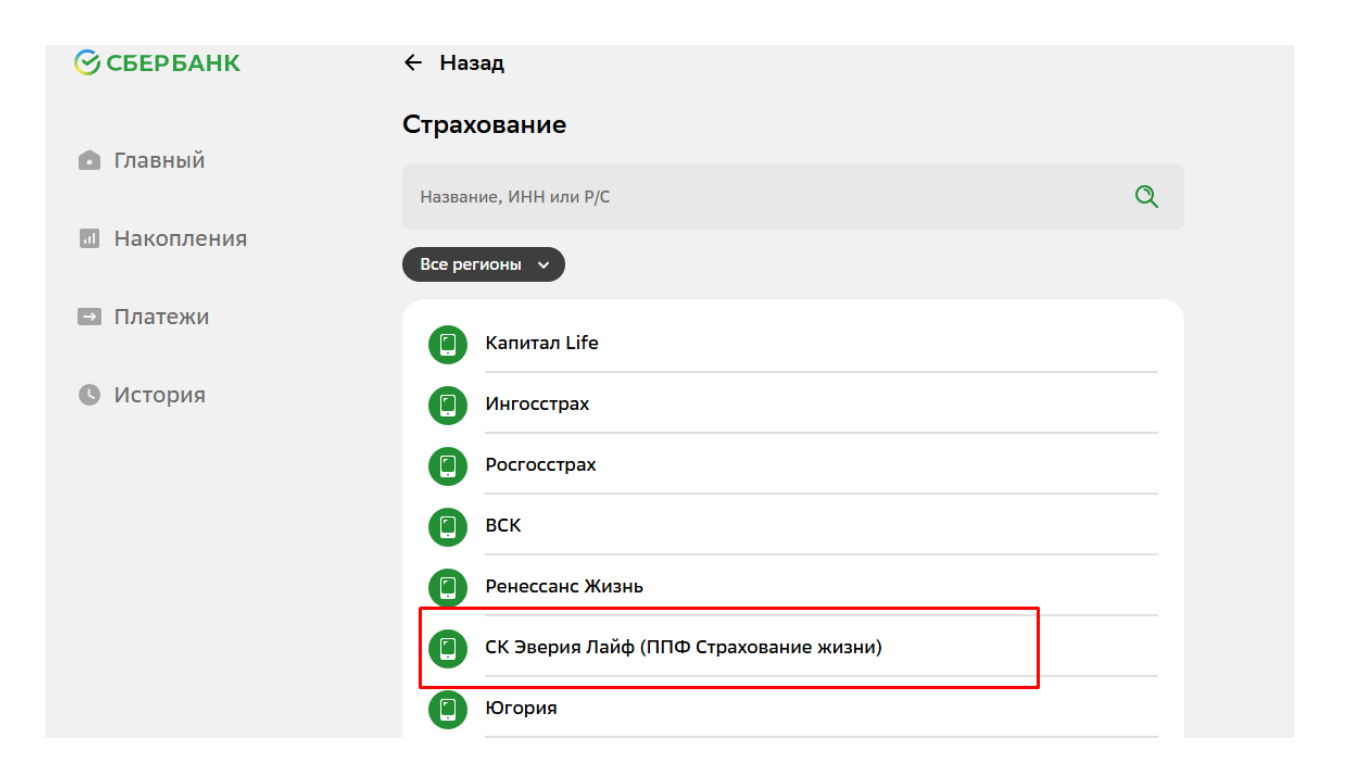

Также, на каждом экране раздела "**Платежи**" есть возможность поиска по наименованию, ИНН или номеру расчетного счета компании:

| 🕝 СБЕРБАНК | ← Назад               |   |
|------------|-----------------------|---|
| Francusič  | Страхование           |   |
| • ГЛАВНЫИ  | Название, ИНН или Р/С | Q |
| Накопления | Все регионы 🗸         |   |
| ⇒ Платежи  | 🖪 Капитал Life        |   |
| История    | () Ингосстрах         |   |
|            | Росгосстрах           |   |
|            | ВСК                   |   |
|            | Ренессанс Жизнь       |   |

После нажатия на кнопку **СК Эверия Лайф (ППФ СТРАХОВАНИЕ ЖИЗНИ)** или после успешного поиска через строку поиска (по наименованию, ИНН или номеру расчетного счета компании), открывается окно оплаты, здесь нужно ввести номер договора или заявления (10 цифр). Далее **ПРОДОЛЖИТЬ** 

| <b>⊙</b> сбербанк |                                        |
|-------------------|----------------------------------------|
| 💼 Главный         | СК Эверия Лайф (ППФ Страхование жизни) |
| 🔟 Накопления      | Номер договора                         |
| ➡ Платежи         | Введите номер договора 10 цифр         |
|                   | Продолжить                             |
| • История         | Назад                                  |
|                   |                                        |

## Возможны следующие варианты:

- Номер договора страхования корректен, плательщик отображается как Страхователь;
- Номер заявления корректен, Вам предлагается ввести ФИО плательщика;
- Номер договора или заявления некорректен, то требуется повторить ввод номера

| омер договора                                                                                                    |             |
|----------------------------------------------------------------------------------------------------|-------------|
| 234567890                                                                                                    |             |
| ОИ                                                                                                    |             |
| АРЬЯ СЕРГЕЕВНА Л.                                                                                                    |             |
| ополнительная информация<br>ПАТЕЖ С ИНДЕКСАЦИЕЙ 26896, ИНДЕКСАЦИЯ 0. СУММУ ПЛ<br>ЕДАКТИРОВАТЬ.                         | АТЕЖА МОЖНО |
| ополнительная информация<br>ЛАТЕЖ С ИНДЕКСАЦИЕЙ 26896, ИНДЕКСАЦИЯ 0. СУММУ ПЛ<br>ЕДАКТИРОВАТЬ.<br>Сумма платежа        | АТЕЖА МОЖНО |
| ополнительная информация<br>ЛАТЕЖ С ИНДЕКСАЦИЕЙ 26896, ИНДЕКСАЦИЯ О. СУММУ ПЛ<br>ЕДАКТИРОВАТЬ.<br>Сумма платежа<br>1 ₽ | АТЕЖА МОЖНО |

Корректируете указанную сумму, при необходимости, счет списания и подтверждаете платеж:

| Подтверждение                                                                                 |                                                                                                    |
|-----------------------------------------------------------------------------------------------|----------------------------------------------------------------------------------------------------|
| Показать реквизиты                                                                            | ⊘ ~                                                                                                    |
| Номер договора                                                                                |                                                                                                    |
| 1234567890                                                                                    |                                                                                                    |
| ФИО<br>ДАРЬЯ СЕРГЕЕВНА Л.                                                                     |                                                                                                    |
| Дополнительная информация<br>ПЛАТЕЖ С ИНДЕКСАЦИЕЙ 26896, ИНДЕКСАЦИЯ 0. СУММ<br>РЕДАКТИРОВАТЬ. | ИУ ПЛАТЕЖА МОЖНО                                                                                                    |
| Сумма платежа<br>1 ₽                                                                          |                                                                                                    |
| Комиссия<br>0 ₽                                                                               |                                                                                                    |
| Счёт списания<br>144 44 Р                                                                     |                                                                                                    |
| латёжный счёт •• 4978                                                                         |                                                                                                    |
| Оплатить 1 ₽                                                                                  |                                                                                                    |
|                                                                                               | Гоказать реквизиты         Номер договора         1234567890         ФИО         Дарья сергеевна л.         Дополнительная информация         Платеж с индексацией 26896, индексация о. суммередактировать.         Сумма платежа         1 в         Комиссия         0 г         Счёт списания         14,44 в         Платёжный счёт + 4978 |

После успешного проведения платежа можно распечатать чек и подключить регулярный автоплатеж.

## Настройка сервиса «Автоплатеж» через личный кабинет на сайте «СберБанк Онлайн»:

1. Перейти по ссылке «Автоплатежи» в разделе сервисов на странице «Платежи». Найти в списке нашу компанию:

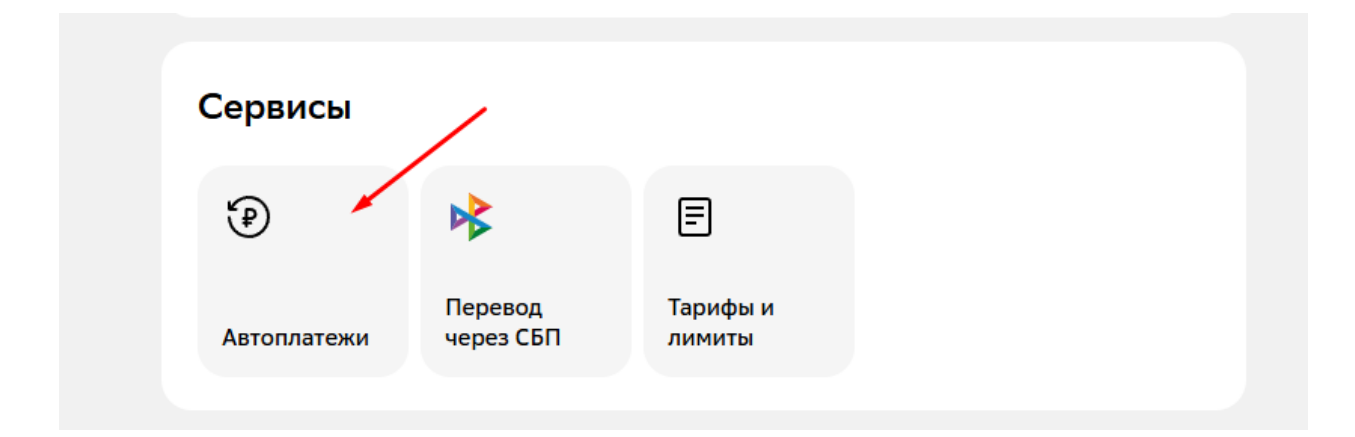

Поиск компании происходит аналогично единичной оплате взноса, описанной выше: раздел «Здоровье», далее «Страхование» и выбор СК Эверия Лайф (ППФ СТРАХОВАНИЕ ЖИЗНИ):

| ← Ha                    | ← Назад             |   |  |  |  |  |  |  |
|-------------------------|---------------------|---|--|--|--|--|--|--|
| Подключение автоплатежа |                     |   |  |  |  |  |  |  |
|                         |                     |   |  |  |  |  |  |  |
| Назва                   | ние, ИНН или Р/С    | Q |  |  |  |  |  |  |
| Bce pe                  | егионы 🗸            |   |  |  |  |  |  |  |
| ø                       | Дом                 |   |  |  |  |  |  |  |
| 0                       | Мобильная связь     |   |  |  |  |  |  |  |
| 0                       | Транспорт           |   |  |  |  |  |  |  |
| 6                       | Государство         |   |  |  |  |  |  |  |
| 6                       | Образование         |   |  |  |  |  |  |  |
| Ó                       | Отдых и развлечения |   |  |  |  |  |  |  |
| ø                       | Работа и финансы    |   |  |  |  |  |  |  |
| 6                       | Здоровье            |   |  |  |  |  |  |  |
| 6                       | Благотворительность |   |  |  |  |  |  |  |
|                         |                     |   |  |  |  |  |  |  |

2. В открывшемся окне создания автоплатежа необходимо ввести номер договора и желаемую сумму списания. Далее нажать кнопку «**Продолжить**»:

| Создание автоплатежа<br>Главный                      |
|------------------------------------------------------|
|                                                      |
| • Накопления Введите данные                          |
| Номер договора<br>1234567890                         |
| Введите номер договора 10 цифр<br>Сумма З0 Р Х       |
| Тип автоплатежа<br>Регулярный Срабатывает по графику |
| Продолжить                                           |

3. Вы попадёте на страницу настройки дополнительных параметров автоплатежа. Здесь можно выбрать счет списания средств, периодичность оплаты и дату ближайшего списания (дата начала автоплатежей)

| Плавныи    | Создание автоплатежа                                                                 |        |  |
|------------|--------------------------------------------------------------------------------------|--------|--|
| Накопления | Детали автоплатежа                                                                   |        |  |
| ■ Платежи  | Откуда<br><b>5 144,44 ₽</b><br>Платёжный счёт •• 4978                                | ~      |  |
| Остория    | Номер договора<br>1234567890<br>Название автоплатежа<br>оплата по договору с         |        |  |
|            | Тип автоплатежа<br>Регулярный<br>Выберите тип автоплатежа                            | ~      |  |
|            | Периодичность<br>Раз в месяц                                                         | ~      |  |
|            | Как часто должен исполняться автоплатёж<br>Дата первого платежа<br><b>02.08.2025</b> | ŧ      |  |
|            | Начиная с этой даты начнётся исполнение автоплатежа<br>Сумма платежа<br><b>30 Р</b>  |        |  |
|            | Комиссия<br>При осуществлении платежей взимается комиссия согласно тарифам банка     |        |  |
|            | Реквизиты                                                                            | $\sim$ |  |
|            | Подтвердить                                                                          |        |  |

4. Для подтверждения услуги, Вам будет направлен код, который необходимо ввести в появившемся окне на экране:

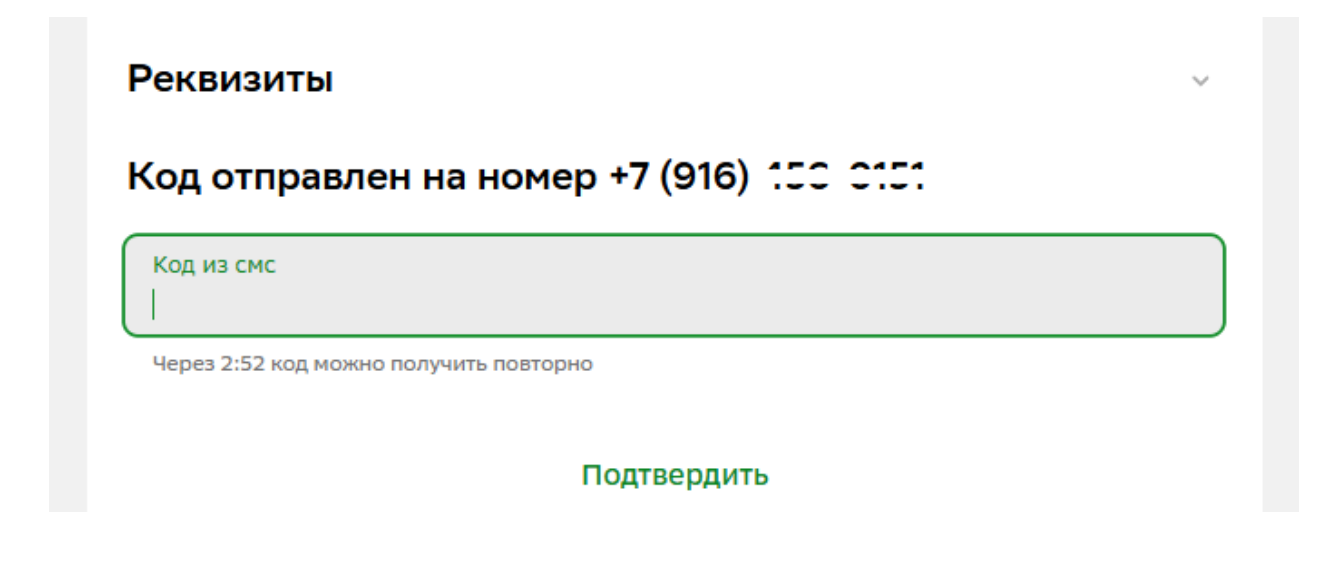

После успешного подтверждения услуга подключена! Вносить изменения в текущий автоплатеж Вы можете в сервисе «Автоплатежи» раздела «Платежи»:

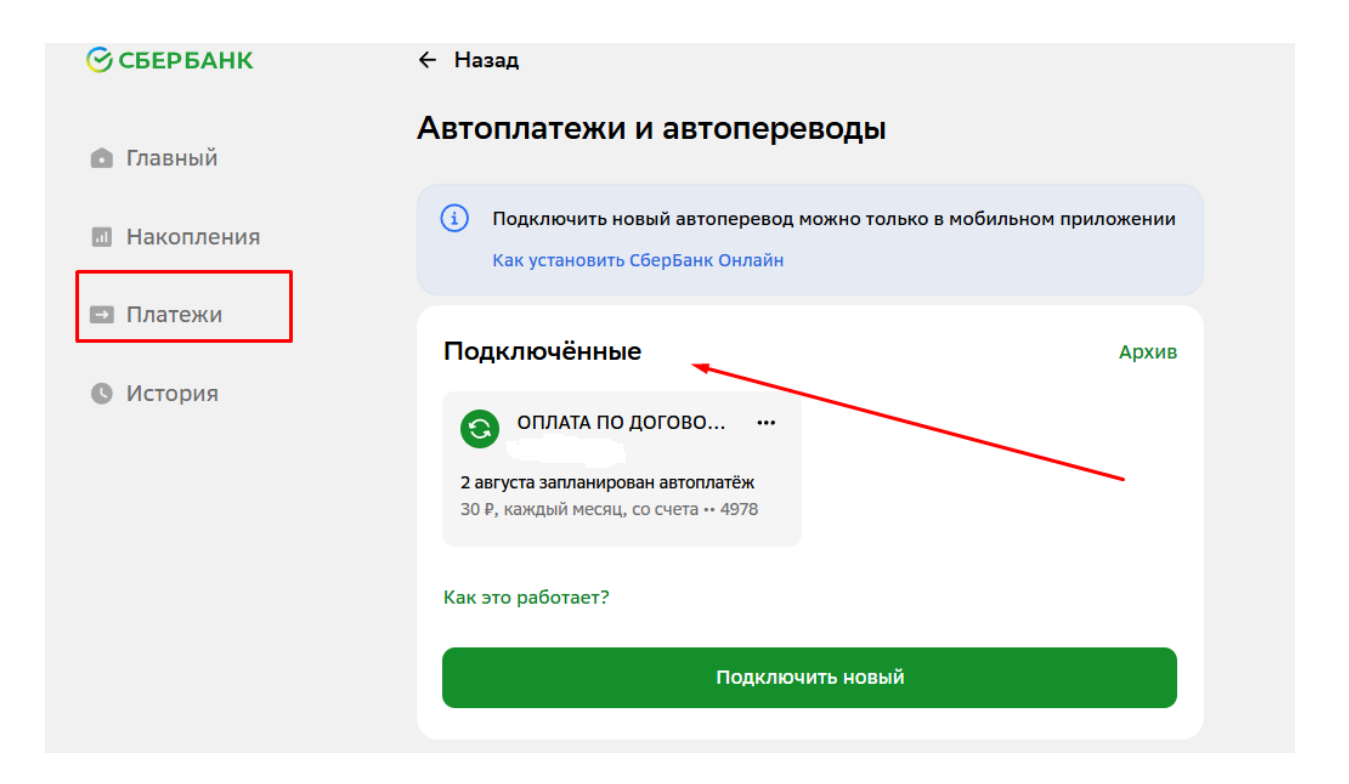